## Faculty/Staff Portal

### How do I approve Timecards in Greenshades?

- 1. Login to the Faculty portal. faculty.smumn.edu
- 2. Click on My Payroll on the left hand side

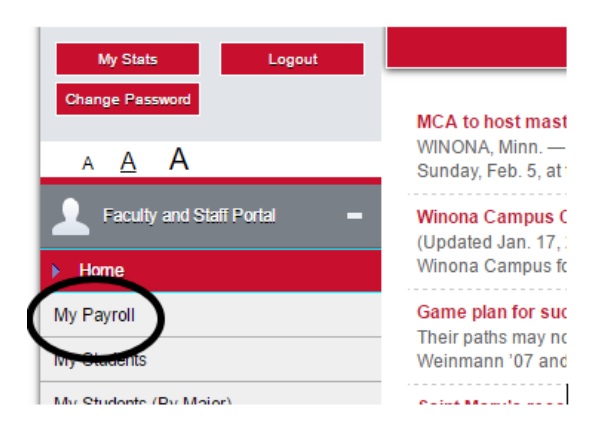

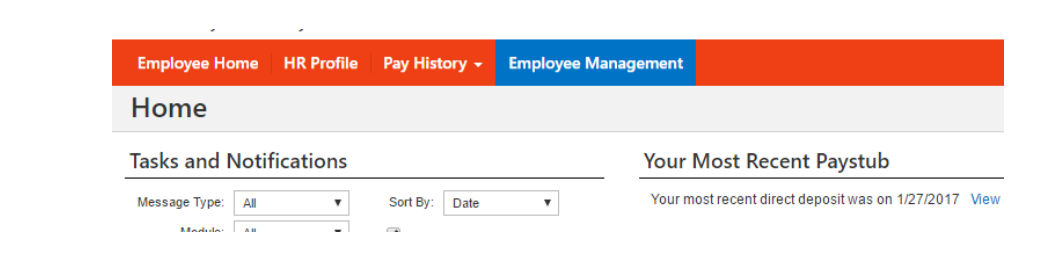

#### 3. Click Employee Management

4. You will see your employees listed on the screen. Click on Timesheets on the left.

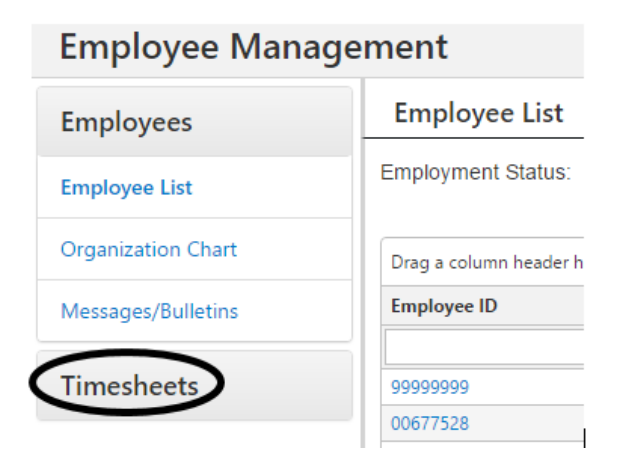

5. Click Timesheet Review Center

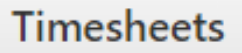

Timesheet Review Center

Page 1 / 2

© 2024 Saint Mary's University of Minnesota <helpdesk@smumn.edu> | 2024-12-26 12:18 URL: https://techfaq.smumn.edu/index.php?action=faq&cat=7&id=479&artlang=en

## Faculty/Staff Portal

# 6. You can Approve All by clicking on the Approve All button or you can approve individually by clicking View to the left of the employees name.

| Timesheet Review Center                                                                                                    |
|----------------------------------------------------------------------------------------------------|
| ilter by: Pay Period End Date + 2/3/2017 +                                                                                                    |
| Timesheets ending on February 3, 2017                                                                                                    |
| In Progress<br>In Progress<br>In Pr |
| Details                                                                                                    |

7. If you are approving individually, scroll to the bottom of the screen after reviewing the hours and click Approve or Deny. Repeat for each staff member.

| Review Timesheet: Approve or Deny for Payroll |           |
|-----------------------------------------------|-----------|
| Reviewer Comments (optional):                 |           |
|                                               |           |
|                                               |           |
|                                               |           |
|                                               | , approve |

Unique solution ID: #1486 Author: n/a Last update: 2017-02-03 16:13